MANUAL PARA LA CUMPLIMENTACIÓN DE LA SOLICITUD DE PLAZAS DE ADJUDICACIÓN DE DESTINOS PROVISIONALES

-AIDPRO y AIDPRA-

# Contenido

| 1.   | ACCESO A VENUS:                                         |
|------|---------------------------------------------------------|
| 2.   | PANTALLA PRINCIPAL                                      |
| 3.   | PANTALLA DE PETICIONES                                  |
| 3.1. | MIS PETICIONES                                          |
| 3.2. | OTRAS VACANTES NO OBLIGATORIAS5                         |
| 3.3. | MAPA                                                    |
| 4.   | REALIZAR PETICIONES DE VACANTES7                        |
| 4.1. | AÑADIR VACANTES DESDE "OTRAS VACANTES NO OBLIGATORIAS"7 |
| 4.2. | FILTRAR VACANTES DESDE "OTRAS VACANTES NO OBLIGATORIAS" |
| 4.3. | QUITAR VACANTES NO OBLIGATORIAS DESDE "MIS PETICIONES"  |
| 4.4. | VER VACANTES DESDE EL MAPA9                             |
| 4.5. | ORDENAR MIS PETICIONES10                                |
| 4.6. | RESTABLECER MIS PETICIONES10                            |
| 5.   | DESCARGAR VACANTES Y PETICIONES                         |
| 5.1. | DESCARGAR VACANTES NO OBLIGATORIAS11                    |
| 5.2. | DESCARGAR MIS PETICIONES REALIZADAS12                   |
| 6.   | GRABACION, COMPROBANTE Y REGISTRO                       |
| 6.1. | GRABACIÓN:14                                            |
| 6.2. | COMPROBANTE:                                            |
| 6.3. | REGISTRO ELECTRÓNICO:14                                 |
| 7.   | PREGUNTAS FRECUENTES                                    |
| 8.   | GLOSARIO DE TÉRMINOS                                    |
| 9.   | ERRORES COMUNES A EVITAR                                |
| 10.  | CONSEJOS PRÁCTICOS 15                                   |
| 11.  | RECURSOS DE AYUDA Y CONTACTO16                          |

#### 1. ACCESO A VENUS:

Para acceder a Venus necesitamos identificarnos utilizando el sistema Cl@ve:

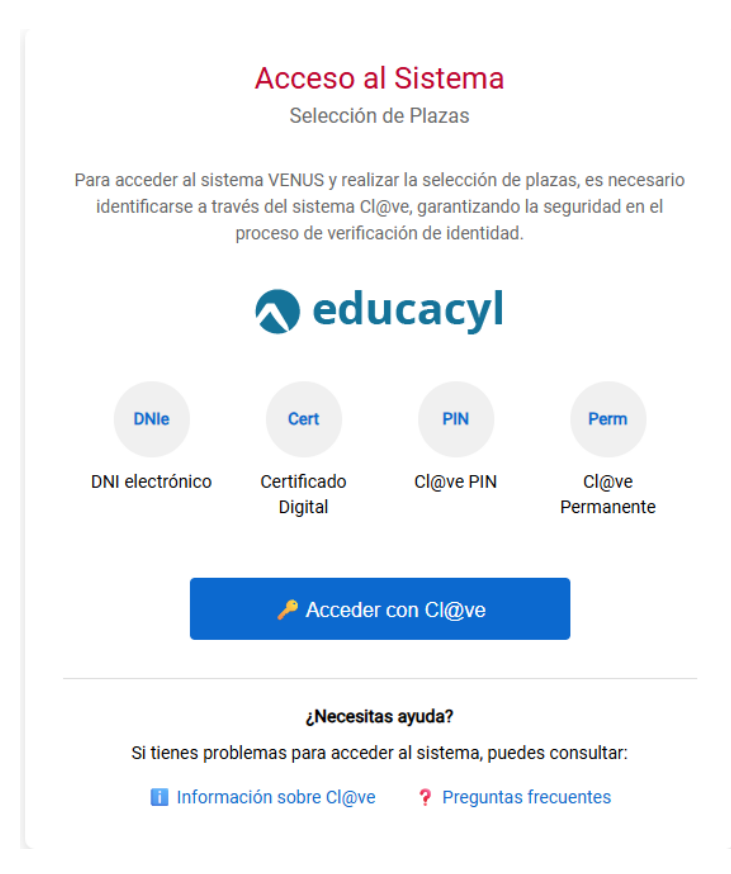

Se admitirán todos los modos de autenticación asociados al sistema.

#### 2. PANTALLA PRINCIPAL

Una vez identificado, veremos la pantalla principal de la aplicación:

| VENUS                          |                                                |                          |                                                        |                              |                                        |                                     |               |                        | <b>(</b> )  | 🕑 PRUEBAS PRUEBAS 🗸 |
|--------------------------------|------------------------------------------------|--------------------------|--------------------------------------------------------|------------------------------|----------------------------------------|-------------------------------------|---------------|------------------------|-------------|---------------------|
| Convocatorias<br>Convocatoria: | 2025 de Adj. Informatizada de do               |                          | Lissas<br>Grupo 20 - Lista de peticiones               |                              |                                        |                                     |               |                        |             |                     |
|                                |                                                |                          |                                                        |                              |                                        |                                     |               |                        |             |                     |
| Datos del Participa            |                                                |                          |                                                        |                              |                                        |                                     |               | Peticiones - Totai: 38 |             | Utertadas: 39       |
| DNE                            | 90000000R                                      |                          |                                                        |                              |                                        |                                     | Тіро          | -                      |             | Sel. Oter.          |
| Especialidades:                | 0597-PRI 0597-PT                               |                          |                                                        |                              |                                        |                                     | Deonc         |                        |             | 30 30               |
| Grupo de adjudicar             | ión: 20-DESPLAZADOS (ZAMORA)                   |                          |                                                        |                              |                                        |                                     | Conco         |                        |             |                     |
| Puede solicitar cor            | tinuidad en:: 49006691, VIRGEN DEL CA          | ASTILLO, ZAMORA, 0597    | PT                                                     |                              |                                        |                                     | Itinera       | ne                     |             | 0 1                 |
| Deberá marcar esta co          | silla para solicitar continuar en el mismo o   | entro en plazas cuya esp | ecialidad principal coincida con la adjudicada en el p | roceso AIDPRO del curso ante | rior, siempre que haya desempeñado sus | funciones en dicho puesto. Si soli: | ita la        | 62                     |             | 0                   |
| continuidad, se añadir         | án al principio de su listado las peticiones o | de vacantes asociadas. P | uede reordenarlas y seleccionar continuidad en las v   | ecentes con diche opción que | desee.                                 |                                     |               |                        |             |                     |
| Derecho Co                     | ntinuidad                                      |                          |                                                        |                              |                                        |                                     |               |                        |             |                     |
|                                |                                                |                          |                                                        |                              |                                        |                                     |               |                        |             |                     |
| Mis Peticiones                 | Otras Vacantes NO Obligator                    | ias Map                  | 0                                                      |                              |                                        |                                     |               |                        |             |                     |
| 🛃 Exportar                     | Y Filtrar                                      |                          |                                                        |                              |                                        |                                     |               |                        |             |                     |
| Orden 🛩                        | Vacante 👻                                      | Localidad 👻              | Centro 🛩                                               | Tipo Centro 👻                | Especialidad ~                         | Continuided ~                       | Itinerancia 👻 | Bilingüe 👻             | De Oficio 👻 | Caracterización 👻   |
| 1 / 🖯                          | 2025/49/11838                                  | ALCAÑICES                | CEIP VIRGEN DE LA SALUD                                | CENTRO DOCENTE               | EDUCACIÓN PRIMARIA                     | 0                                   | NO            | NO                     | SI          |                     |
| 2 0 🖯                          | 2025/49/11879                                  | BENAVENTE                | CEIP LAS ERAS                                          | CENTRO DOCENTE               | EDUCACIÓN PRIMARIA                     |                                     | NO            | NO                     | SI          |                     |
| 3 / 🖯                          | 2025/49/11877                                  | BENAVENTE                | CEIP LAS ERAS                                          | CENTRO DOCENTE               | EDUCACIÓN PRIMARIA                     |                                     | NO            | NO                     | SI          |                     |
| 4 0 🖯                          | 2025/49/11888                                  | BENAVENTE                | CEIP LOS SALADOS                                       | CENTRO DOCENTE               | PEDAGOGÍA TERAPÉUTICA                  |                                     | NO            | NO                     | SI          |                     |

En la parte superior de la pantalla se ve el grupo de participación en el procedimiento. Si participo por varios grupos, puedo elegir el grupo de participación para elaborar su lista de peticiones.

Por debajo de esta zona, y en la parte superior izquierda, tenemos información sobre nuestro perfil: Nombre y apellidos, DNI, especialidades por las que puedo participar, grupo de adjudicación que he seleccionado o por el que, simplemente, participo. Si puedo ejercer derecho a continuidad en un centro, consta la información sobre el centro correspondiente. Además, tendré un control para indicar si deseo o no ejercer dicho derecho a la continuidad, en caso de que tenga adquirido dicho derecho y la especialidad por la que se ejerce dicho derecho.

En la parte superior derecha tendré un resumen de las plazas seleccionadas y ofertadas, según su tipo.

#### 3. PANTALLA DE PETICIONES

La parte inferior de la pantalla se organiza en pestañas:

- 1. MIS PETICIONES
- 2. OTRAS VACANTES NO OBLIGATORIAS
- 3. MAPA

#### 3.1. MIS PETICIONES

En esta pestaña tendremos precargadas todas las peticiones que sean de oficio, con información sobre el orden, el número de vacante (saldrán publicadas en el Portal de Educación con dicho orden), la localidad donde está el Centro, el nombre del Centro, el Tipo de Centro (Centro docente, CRIE, Aula Hospitalaria, etc.), la especialidad de la vacante, si es una vacante sobre la que puedo ejercer el derecho de continuidad, si es una vacante itinerante, si es una vacante bilingüe, si es o no vacante obligatoria y, por último, información adicional asociada a dicha vacante.

| Mis Peticiones Ot    | tras Vacantes NO Obligatori | as Mapa             |                                                      |                |                       |               |               |            |             |                   |
|----------------------|-----------------------------|---------------------|------------------------------------------------------|----------------|-----------------------|---------------|---------------|------------|-------------|-------------------|
| 🛓 Exportar 🛛 🏹 Filtr | rar 🗘 Restaurar             |                     |                                                      |                |                       |               |               |            |             |                   |
| Orden 👻              | Vacante 👻                   | Localidad 🛩         | Centro 👻                                             | Tipo Centro 👻  | Especialidad ~        | Continuidad ~ | itinerancia 👻 | Bilingüe 👻 | De Oficio 👻 | Caracterización 👻 |
| 1 / 8                | 2025/49/11838               | ALCAÑICES           | CEIP VIRGEN DE LA SALUD                              | CENTRO DOCENTE | EDUCACIÓN PRIMARIA    |               | NO            | NO         | SI          |                   |
| 2 / 🖯                | 2025/49/11879               | BENAVENTE           | CEIP LAS ERAS                                        | CENTRO DOCENTE | EDUCACIÓN PRIMARIA    |               | NO            | NO         | SI          |                   |
| з // 🔂               | 2025/49/11877               | BENAVENTE           | CEIP LAS ERAS                                        | CENTRO DOCENTE | EDUCACIÓN PRIMARIA    |               | NO            | NO         | SI          |                   |
| 4 / 🖯                | 2025/49/11888               | BENAVENTE           | CEIP LOS SALADOS                                     | CENTRO DOCENTE | PEDAGOGÍA TERAPÉUTICA |               | NO            | NO         | SI          |                   |
| s / 🖯                | 2025/49/12418               | BERMILLO DE SAYAGO  | IES ARRIBES DE SAVAGO                                | CENTRO DOCENTE | PEDAGOGÍA TERAPÉUTICA |               | NO            | NO         | SI          |                   |
| 6 Ø 🖯                | 2025/49/11921               | BÓVEDA DE TORO (LA) | CEIP CRA LOS<br>ALMENDROS                            | CENTRO DOCENTE | EDUCACIÓN PRIMARIA    |               | NO            | NO         | SI          |                   |
| 7 / 🔂                | 2025/49/11931               | CAMARZANA DE TERA   | CEIP EL TERA                                         | CENTRO DOCENTE | EDUCACIÓN PRIMARIA    |               | NO            | NO         | SI          |                   |
| 8 / A                | 2025/49/11966               | CORESES             | CEO CENTRO DE<br>EDUCACIÓN OBLIGATORIA<br>DE CORESES | CENTRO DOCENTE | EDUCACIÓN PRIMARIA    |               | NO            | NO         | SI          |                   |

Utilizando el icono del lápiz 🦉 podremos reordenarlas, cambiando la numeración asociada.

Si ejerzo la continuidad debo ordenar aquellas vacantes sobre las que puedo ejercer este derecho. Si alguna de estas vacantes sobre las que puedo ejercer el derecho de continuidad no me interesa y no quiero ejercer este derecho puntualmente sobre esta vacante, puedo desmarcarla con el control correspondiente y pasaría a poder usarla como una vacante normal.

En el caso de que haya añadido peticiones que no eran de oficio (vacantes no obligatorias), podré eliminarlas de mi listado con el botón de papelera .

# ES IMPORTANTE TENER EN CUENTA QUE EN ESTA PESTAÑA SE ESTARÁN MOSTRANDO LAS PETICIONES QUE VOY A HACER Y EL ORDEN DE ESTAS PARA SU ADJUDICACIÓN POSTERIOR. POR TANTO, HAY QUE PRESTAR MUCHA ATENCIÓN A LAS PLAZAS SOLICITADAS EN ESTA PANTALLA.

Estas peticiones podremos exportarlas a un libro Excel mismas columnas que vemos en la pantalla.

También tenemos la posibilidad de filtrar  $rac{1}{2}$  Filtrar dichas vacantes por cualquiera de los campos visibles y que hemos indicado en un párrafo anterior.

Por último, tenemos la opción de restaurar esta pantalla al orden y situación de partida a través

del botón de Restaurar. Hay que tener en cuenta que esta acción eliminará vacantes de esta pestaña (y, por tanto, de nuestras peticiones) si estas no eran obligatorias (de oficio) y volverán al orden inicial.

# 3.2. OTRAS VACANTES NO OBLIGATORIAS

En esta pestaña estarán cargadas todas las vacantes no obligatorias ofertadas, con información sobre el número de vacante, la localidad donde está el Centro, el nombre del Centro, el Tipo de Centro (Centro docente, CRIE, Aula Hospitalaria, etc.), la especialidad de la vacante, si es una vacante sobre la que puedo ejercer el derecho de continuidad, si es una vacante itinerante, si es una vacante bilingüe, si es o no vacante obligatoria y, por último, información adicional asociada a dicha vacante.

| Mis Peticiones Otra | is Vacantes NO Obligato | ri <b>as</b> Mapa |                         |                |                    |                      |               |            |             |                  |
|---------------------|-------------------------|-------------------|-------------------------|----------------|--------------------|----------------------|---------------|------------|-------------|------------------|
|                     | Vacante 👻               | Localidad 👻       | Centro 👻                | Tipo Centro 🤟  | Especialidad 👻     | Opción Continuidad 👻 | Itinerancia 👻 | Bilingle 👻 | De Oficio 👻 | Caraterización 🗵 |
| ÷                   | 2025/49/12091           | MONFARRACINOS     | CEIP CRA TIERRA DEL PAN | CENTRO DOCENTE | EDUCACIÓN PRIMARIA | NO                   | SI            | NO         | NO          | ITINERANTE       |

Utilizando el icono del más impodremos añadir vacantes a la pestaña MIS PETICIONES, añadiéndose al final de la lista, pudiendo reordenarlas a continuación dentro de la pestaña MIS PETICIONES.

Si ejerzo mi derecho a la continuidad, pero alguna de las vacantes sobre las que podría ejercerlo no me interesa, puedo desmarcarla con el control correspondiente y pasaría a poder usarla como una vacante normal. En el caso de que haya añadido peticiones que no eran de oficio (vacantes no obligatorias), podré eliminarlas de mi listado con el botón de papelera .

#### 3.3. MAPA

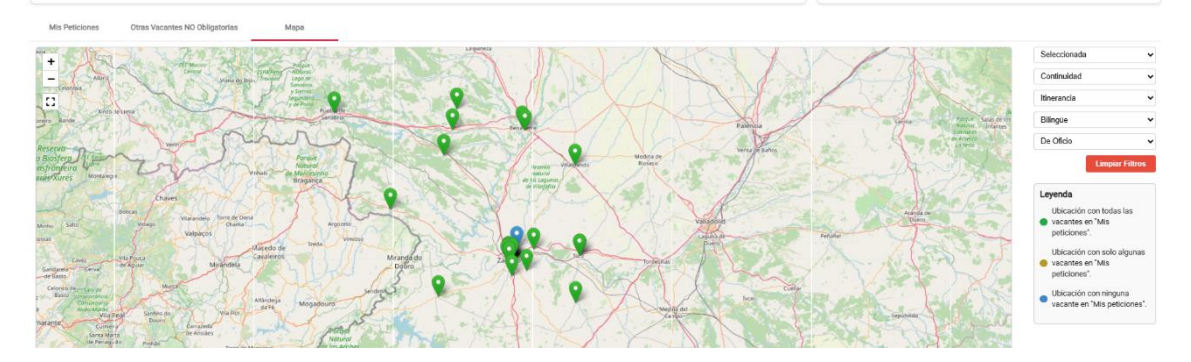

Por último, en esta pestaña puedo ver la ubicación de cada uno de los centros asociados a las vacantes.

Además, podría filtrar según esté o no en la pestaña de "MIS PETICIONES", si es plaza de continuidad, itinerante, bilingüe u obligatoria.

Dentro del propio mapa puedo ver las vacantes por un código de colores. En la vista del **mapa de vacantes**, cada chincheta representa un centro educativo. El color de cada chincheta indica el estado de selección de vacantes en ese centro:

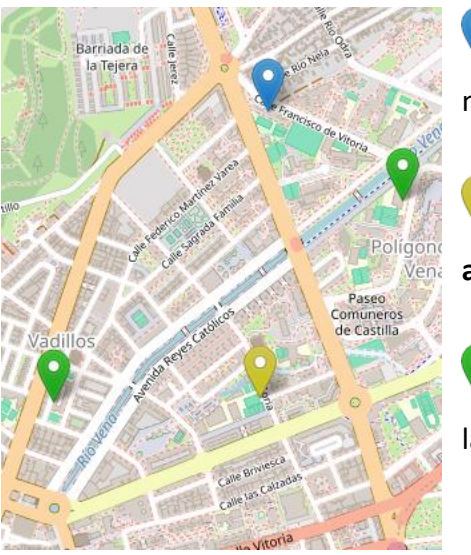

**Chincheta azul** : No se ha seleccionado ninguna vacante de ese centro.

Chincheta amarilla : Se ha seleccionado alguna vacante de ese centro.

Chincheta verde : Se han seleccionado todas las vacantes disponibles de ese centro.

Esta codificación de colores permite identificar de forma rápida y visual el estado de tus selecciones en el mapa.

# 4. REALIZAR PETICIONES DE VACANTES

# 4.1. AÑADIR VACANTES DESDE "OTRAS VACANTES NO OBLIGATORIAS"

Accede a la pestaña **"OTRAS VACANTES NO OBLIGATORIAS"** en la parte superior del panel, donde se mostrará un listado con todas las vacantes no obligatorias disponibles, cada una con su información detallada (centro, localidad, tipo, continuidad, itinerancia, bilingüe, etc.). Ver el punto <u>3.2. OTRAS VACANTES NO OBLIGATORIAS</u>

| VENUS                                            |                                                                                            |                                                                         |                                                                                             |                                                                   |                                             |                                              |               |                            | 0               | P PRUEBAS PRUEBAS 🐱 |
|--------------------------------------------------|--------------------------------------------------------------------------------------------|-------------------------------------------------------------------------|---------------------------------------------------------------------------------------------|-------------------------------------------------------------------|---------------------------------------------|----------------------------------------------|---------------|----------------------------|-----------------|---------------------|
| Convocatorias<br>Convocatoria 2                  | 025 de Adj. Informatizada de d                                                             | o ▼ Gr                                                                  | upo 20 - Lista de peticiones                                                                |                                                                   |                                             |                                              |               |                            |                 |                     |
|                                                  |                                                                                            |                                                                         |                                                                                             |                                                                   |                                             |                                              |               |                            |                 |                     |
| Datos del Participan                             | te                                                                                         |                                                                         |                                                                                             |                                                                   |                                             |                                              | e             | Mis Peticiones - Total: 38 |                 | Ofertadas: 39       |
| Nombre:                                          | PRUEBAS PRUEBAS                                                                            |                                                                         |                                                                                             |                                                                   |                                             |                                              |               | Tipo                       | Se              | ol. Ofer.           |
| DNE                                              | 99999999R                                                                                  |                                                                         |                                                                                             |                                                                   |                                             |                                              |               | De oficio                  | 3               | 8 38                |
| Especialidades:                                  | 0597-PRI, 0597-PT                                                                          |                                                                         |                                                                                             |                                                                   |                                             |                                              |               | Con continuidad            | 0               | 7                   |
| Grupo de adjudicaci                              | ÓRE 20-DESPLAZADOS (ZAMORA)                                                                |                                                                         |                                                                                             |                                                                   |                                             |                                              |               | Itinerante                 | C               | 1                   |
| Puede solicitar cont                             | inuidad en:: 49006691, VIRGEN DEL C                                                        | CASTILLO, ZAMORA, 0597-PT                                               |                                                                                             |                                                                   |                                             |                                              |               | Bilingües                  | 0               | 0                   |
| Deberá marcar esta cas<br>continuidad se añadirá | illa para solicitar continuar en el mismo i<br>n el principio de su listado las peticiones | centro en plazas cuya especialidad<br>de vacantes asociadas. Puede reor | principal coincida con la adjudicada en el p<br>denarlas y seleccionar continuidad en las r | roceso AIDPRO del curso anterio<br>acantes con dicha opción que d | or, siempre que haya desempeñado su<br>esee | s funciones en dicho puesto. Si soli cita la |               |                            |                 |                     |
| Derecho Con                                      | tinuidad                                                                                   | /                                                                       |                                                                                             |                                                                   |                                             |                                              |               |                            |                 |                     |
|                                                  |                                                                                            |                                                                         |                                                                                             |                                                                   |                                             |                                              |               |                            |                 |                     |
| Min Deticionen                                   | Otras Vacantes NO Obligato                                                                 | cine Moon                                                               |                                                                                             |                                                                   |                                             |                                              |               |                            |                 |                     |
| mareaconea                                       |                                                                                            | - mapa                                                                  |                                                                                             |                                                                   |                                             |                                              |               |                            |                 |                     |
| Exportar                                         | <b>∀</b> Filtrar                                                                           |                                                                         |                                                                                             |                                                                   |                                             |                                              |               |                            |                 |                     |
|                                                  | Vacante 👻                                                                                  | Localidad 👻                                                             | Centro 👻                                                                                    | Tipo Centro 👻                                                     | Especialidad ~                              | Opción Continuidad 👻                         | Itinerancia 👻 | Bilingüe 👻                 | De Oficio 👻     | Caraterización 👻    |
| Œ                                                | 2025/49/12091                                                                              | MONFARRACINOS                                                           | CEIP CRA TIERRA DEL PAN                                                                     | CENTRO DOCENTE                                                    | EDUCACIÓN PRIMARIA                          | NO                                           | SI            | NO                         | NO              | ITINERANTE          |
|                                                  |                                                                                            |                                                                         |                                                                                             |                                                                   |                                             |                                              |               | items per page:            | 10 • 1 - 1 of 1 | I< < > >I           |

Se mostrará un listado con todas las vacantes no obligatorias disponibles, cada una con su información detallada (centro, localidad, tipo, continuidad, itinerancia, bilingüe, etc.). Revisa la columna **"Caracterización"**, donde se indican aspectos adicionales de la vacante.

Para seleccionar una vacante, pulsa sobre el icono 🕒 que aparece a la izquierda de cada fila.

| Mis Peticiones       |                         |               |                         |                |                    |                      |              |            |             |                  |
|----------------------|-------------------------|---------------|-------------------------|----------------|--------------------|----------------------|--------------|------------|-------------|------------------|
| Mis Peticiones Otras | Vacantes NO Obligatoria | as Mapa       |                         |                |                    |                      |              |            |             |                  |
| Y Paral              | Vacante ~               | Localidad 🛩   | Centro 👻                | Tipo Centro 👻  | Especialidad 🗵     | Opción Continuidad 👻 | Itnerancia 👻 | Bilingüe 👻 | De Oficio 👻 | Caraterización v |
| Ξ                    | 2025/49/12091           | MONFARRACINOS | CEIP CRA TIERRA DEL PAN | CENTRO DOCENTE | EDUCACIÓN PRIMARIA | NO                   | SI           | NO         | NO          | ITINERANTE       |

Una vez seleccionada, se pasará la vacante a la última posición de la lista de vacantes que aparecen en la pestaña "Mis Peticiones".

#### 4.2. FILTRAR VACANTES DESDE "OTRAS VACANTES NO OBLIGATORIAS"

Para facilitar el proceso de selección entre las vacantes no obligatorias, puedes utilizar la función **Filtrar**, haciendo clic en el botón **"Filtrar"** situado en la parte superior izquierda de la tabla.

| Mis Peticiones Otra    | is Vacantes NO Obligato | rias Mapa   |                             |                |                       |                      |               |            |             |                  |
|------------------------|-------------------------|-------------|-----------------------------|----------------|-----------------------|----------------------|---------------|------------|-------------|------------------|
| 🛓 Exportar 🛛 🍸 Filtrar | ]                       |             |                             |                |                       |                      |               |            |             |                  |
|                        | Vecente 👻               | Localidad 🗸 | Centro 👻                    | Tipo Centro 🗸  | Especialidad ~        | Opción Continuidad 🤟 | itinerancia 🗸 | Bilingle 🗸 | De Oficio 👻 | Caraterización 👻 |
| ŧ                      | 2025/09/11626           | BURGOS      | CEIP PADRE MANJÓN           | CENTRO DOCENTE | PEDAGOGÍA TERAPÉUTICA | NO                   | NO            | NO         | NO          |                  |
| ŧ                      | 2025/09/13459           | BURGOS      | IES DIEGO MARÍN<br>AGUILERA | CENTRO DOCENTE | EDUCACIÓN PRIMARIA    | NO                   | NO            | NO         | NO          | COMPENSATORIA    |
| Ŧ                      | 2025/09/11629           | BURGOS      | CEIP PADRE MANJÓN           | CENTRO DOCENTE | EDUCACIÓN PRIMARIA    | NO                   | NO            | NO         | NO          | COMPENSATORIA    |

Una vez hayas pulsado, el botón de filtrar cambiará de aspecto, cambiando a rojo y mostrando el número de filtros aplicados **Filtrar**.

Al filtrar, se activan campos de búsqueda justo debajo de los encabezados de cada columna.

| Mis Peticiones 0      | tras Vacantes NO Obligator | ias Mapa    |                             |                |                       |                      |               |            |             |                  |
|-----------------------|----------------------------|-------------|-----------------------------|----------------|-----------------------|----------------------|---------------|------------|-------------|------------------|
| 🛃 Exportar 🕅 🏹 Filtra | <b>°</b>                   |             |                             |                |                       |                      |               |            |             |                  |
|                       | Vacante 👻                  | Localidad 👻 | Centro 👻                    | Tipo Centro 👻  | Especialidad 🗸        | Opción Continuidad 🤟 | Itinerancia 👻 | Bilingüe 🗸 | De Oficio 🤟 | Caraterización 👻 |
|                       |                            |             |                             |                |                       |                      |               |            |             |                  |
| Ŧ                     | 2025/09/11626              | BURGOS      | CEIP PADRE MANJÓN           | CENTRO DOCENTE | PEDAGOGÍA TERAPÉUTICA | NO                   | NO            | NO         | NO          |                  |
| Ŧ                     | 2025/09/13459              | BURGOS      | IES DIEGO MARÍN<br>AGUILERA | CENTRO DOCENTE | EDUCACIÓN PRIMARIA    | NO                   | NO            | NO         | NO          | COMPENSATORIA    |
| Ð                     | 2025/09/11629              | BURGOS      | CEIP PADRE MANJÓN           | CENTRO DOCENTE | EDUCACIÓN PRIMARIA    | NO                   | NO            | NO         | NO          | COMPENSATORIA    |

Puedes escribir directamente en estos campos para filtrar vacantes según criterios como: Localidad, Centro, Tipo de centro, Especialidad, Itinerancia, Bilingüe, Caracterización, etc.

También puedes aplicar varios filtros al mismo tiempo para afinar aún más la búsqueda.

A medida que escribes, la tabla se actualizará automáticamente para mostrar solo las vacantes que coinciden con tus criterios.

Por ejemplo, si solo te interesan vacantes no itinerantes en la localidad de Lerma, puedes escribir "LERMA" en la columna Localidad y "NO" (Con escribir sólo N ya bastaría, ya que la búsqueda es libre en todo el campo o criterio seleccionado) en la columna Itinerancia.

| Mis Peticiones | Otras Vacantes NO Obligator | ias Mapa    |                       |                |                    |                      |               |           |             |                  |
|----------------|-----------------------------|-------------|-----------------------|----------------|--------------------|----------------------|---------------|-----------|-------------|------------------|
| 🛓 Exportar 🛛 🏹 | Filtrar                     |             |                       |                |                    |                      |               |           |             |                  |
|                | Vacante 👻                   | Localidad 👻 | Centro 👻              | Tipo Centro 👻  | Especialidad 👻     | Opsión Continuidad 👻 | Itinerancia v | Blingle 🗸 | De Oficio 👻 | Caraterización 👻 |
|                |                             | LERMA       |                       |                |                    |                      | N             |           |             |                  |
| Ð              | 2025/09/13529               | LERMA       | IES VALLE DEL ARLANZA | CENTRO DOCENTE | EDUCACIÓN PRIMARIA | NO                   | NO            | NO        | NO          | COMPENSATORIA    |

# 4.3. QUITAR VACANTES NO OBLIGATORIAS DESDE "MIS PETICIONES"

Para deseleccionar una vacante no obligatoria debes ir a la pestaña "Mis peticiones" y pulsar el icono con forma de papelera de vacante que desees eliminar de las seleccionadas.

| Mis Peticiones Ot | as Vacantes NO Obligatori | as Mapa                    |                              |                |                              |               |              |            |             |                                                                 |
|-------------------|---------------------------|----------------------------|------------------------------|----------------|------------------------------|---------------|--------------|------------|-------------|-----------------------------------------------------------------|
| 🛃 Exportar        | ar 🗘 Restaurar            |                            |                              |                |                              |               |              |            |             |                                                                 |
| Orden 🛩           | Vacante ~                 | Localidad 👻                | Centro 👻                     | Tipo Centro 👻  | Especialidad 👻               | Continuidad 👻 | Ninerancia 👻 | Bilingüe 👻 | De Oficio 👻 | Caracterización 🛩                                               |
| 1 / 🖯             | 2025/47/12570             | ALAEJOS                    | CEIP MIGUEL DE<br>CERVANTES  | CENTRO DOCENTE | EDUCACIÓN PRIMARIA           |               | NO           | NO         | SI          |                                                                 |
| 2 / 🖨             | 2025/47/13031             | ARROYO DE LA<br>ENCOMIENDA | CEIP ELVIRA LINDO<br>GARRIDO | CENTRO DOCENTE | LENGUA EXTRANJERA:<br>INGLÉS |               | NO           | SI         | SI          | PUESTOS CON<br>ACREDITACIÓN +<br>ASIGNATURAS<br>COMPLEMENTARIAS |
| 3 🥒 🔟             | 2025/47/14739             | PEÑAFIEL                   | CEIP CRA LA VILLA            | CENTRO DOCENTE | EDUCACIÓN PRIMARIA           |               | SI           | SI         | NO          | ITINERANTE + PUESTOS<br>CON ACREDITACIÓN                        |

#### 4.4. VER VACANTES DESDE EL MAPA

La aplicación también permite ver las vacantes seleccionadas en una **vista del mapa**, lo que facilita la localización geográfica de los centros educativos. Para ello haz clic en la pestaña "Mapa" situada en la parte superior del panel de navegación.

| VENUS                                                                                                    |                                                                                                    |                                                                |                                                    |                                       |             |                             | <b>(</b> )  | 🕑 PRUEBAS PRUEBAS 🗸                                             |   |
|----------------------------------------------------------------------------------------------------|----------------------------------------------------------------------------------------------------|----------------------------------------------------------------|----------------------------------------------------|---------------------------------------|-------------|-----------------------------|-------------|-----------------------------------------------------------------|---|
| Convocatorias<br>Convocatoria 2025 de Adj. Informatizada de do *                                                                                                    | Listas<br>Grupo 50 - Lista de peticiones                                                           |                                                                |                                                    |                                       |             |                             |             |                                                                 |   |
|                                                                                                    |                                                                                                    |                                                                |                                                    |                                       |             |                             |             |                                                                 |   |
| Datos del Participante                                                                                                    |                                                                                                    |                                                                |                                                    |                                       |             | Mis Peticiones - Total: 128 |             | Ofertadas: 1                                                    | " |
| Nombre: PRUEBAS PRUEBAS                                                                                                    |                                                                                                    |                                                                |                                                    |                                       |             | Тіро                        |             | Sel. Ofer.                                                      |   |
| DNI: 99999999R                                                                                                    |                                                                                                    |                                                                |                                                    |                                       |             | De oficio                   |             | 127 127                                                         |   |
| Especialidades: 0597-EF, 0597-FR, 0597-PRI                                                                                                    |                                                                                                    |                                                                |                                                    |                                       |             | Con continuidad             |             | 0 2                                                             |   |
| Grupo de adjudicación: 50 SIN DESTINO TRAS CONCURSO TRASLADOS (VALLADOLID)                                                                                                    |                                                                                                    |                                                                |                                                    |                                       |             | Itinerante                  |             | 1 10                                                            |   |
| Puede solicitar continuidad en: 47001262, SAN FRANCISCO, MAYORGA, 0597-PRI                                                                                                    |                                                                                                    |                                                                |                                                    |                                       |             | Bilingües                   |             | 24 25                                                           |   |
| Deberá marcar esta casilla para solicitar continuar en el mismo centro en plazas cuya especia<br>continuidad se eñadirán al principio de su listado las orticiones de vacantes asociadas. Pued | idad principal coincida con la adjudicada en el j<br>recidenarlas y seleccionar continuidad en las | proceso AIDPRO del curso ante<br>vacantes con dicha opción our | erior, siempre que haya desempeñado su<br>a desee. | s funciones en dicho puesto. Si solio | tita la     |                             |             |                                                                 |   |
|                                                                                                    | _                                                                                                  |                                                                |                                                    |                                       |             |                             |             |                                                                 |   |
| Derecho Continuidad                                                                                                    |                                                                                                    |                                                                |                                                    |                                       |             |                             |             |                                                                 |   |
| Mis Peticiones Otras Vacantes NO Obligatorias Mepe                                                                                                    | ]                                                                                                  |                                                                |                                                    |                                       |             |                             |             |                                                                 |   |
| Orden                                                                                                    | Centro 👻                                                                                           | Tipo Centro 🤝                                                  | Especialidad v                                     | Continuidad 👻                         | Itinerancia | ✓ Blingie ✓                 | De Oficio 👻 | Caracterización 👻                                               |   |
| Mis Peticiones 25/47/12570 ALAEJOS                                                                                                    | CEIP MIGUEL DE<br>CERVANTES                                                                        | CENTRO DOCENTE                                                 | EDUCACIÓN PRIMARIA                                 |                                       | NO          | NO                          | SI          |                                                                 |   |
| 2 0 C 2025/47/13031 ARROYO DE LA ENCOMIENDA                                                                                                    | CEIP ELVIRA LINDO<br>GARRIDO                                                                       | CENTRO DOCENTE                                                 | LENQUA EXTRANJERA:<br>INGLÊS                       |                                       | NO          | SI                          | SI          | PUESTOS CON<br>ACREDITACIÓN +<br>ASIGNATURAS<br>COMPLEMENTARIAS |   |

En el mapa se mostrarán chinchetas de distintos colores, cada una representando un centro educativo, Puedes ver los detalles del mapa en el punto <u>3.3 MAPA</u>.

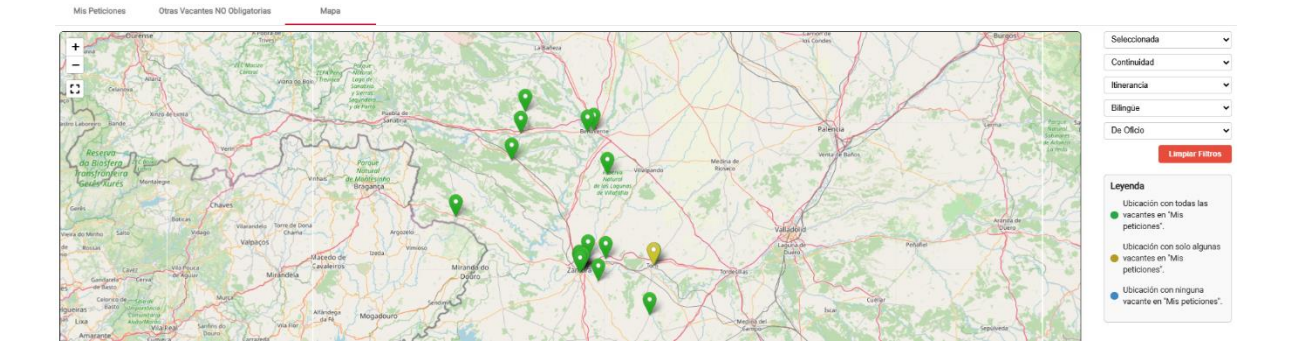

Haz clic en una chincheta para ver un listado de vacantes asociadas a ese centro,

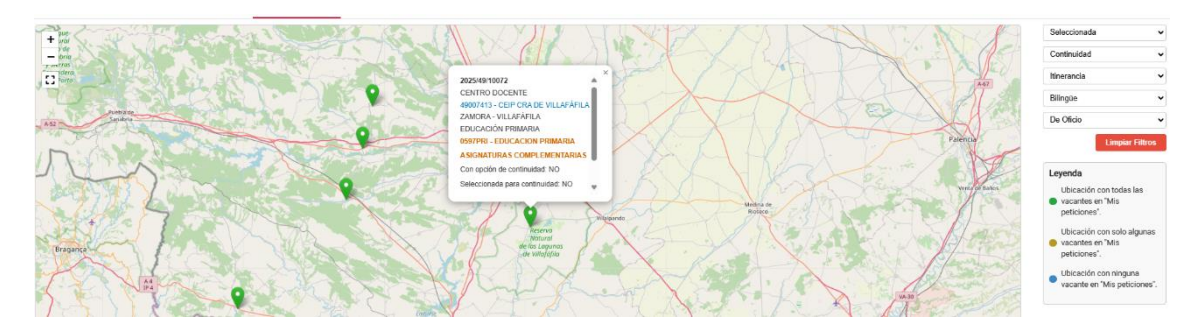

Las vacantes seleccionadas en la pestaña MIS PETICIONES están marcadas en verde en el mapa.

Puedes usar también los filtros laterales (tipo de centro, localidad, itinerancia, bilingüe...) para reducir el número de chinchetas visibles en el mapa.

# 4.5. ORDENAR MIS PETICIONES

En la pestaña **MIS PETICIONES** puedes modificar el orden de prioridad de las plazas seleccionadas. Este orden es **MUY IMPORTANTE**, ya que determina cuál se te adjudicará en primer lugar si hay varias disponibles.

| Mis Peticiones Otr                    | ras Vacantes NO Obligator | ias Mapa             |                         |                |                       |               |               |            |             |                   |  |  |
|---------------------------------------|---------------------------|----------------------|-------------------------|----------------|-----------------------|---------------|---------------|------------|-------------|-------------------|--|--|
| ( ± Expostar ) ♥ Filter ) ♥ Restaurar |                           |                      |                         |                |                       |               |               |            |             |                   |  |  |
| Orden 🛩                               | Vacante 👻                 | Localidad 👻          | Centro 🔻                | Tipo Centro 👻  | Especialidad 👻        | Continuidad ~ | itinerancia 👻 | Bilingüe 🛩 | De Oficio 🤟 | Caracterización 👻 |  |  |
| 1 // 🖯                                | 2025/49/11838             | ALCAÑICES            | CEIP VIRGEN DE LA SALUD | CENTRO DOCENTE | EDUCACIÓN PRIMARIA    |               | NO            | NO         | SI          |                   |  |  |
| 2 🗊 🔂                                 | 2025/49/11882             | BENAVENTE            | CEIP LAS ERAS           | CENTRO DOCENTE | AUDICIÓN Y LENGUAJE   |               | NO            | NO         | SI          |                   |  |  |
| 3 / ₿                                 | 2025/49/11879             | BENAVENTE            | CEIP LAS ERAS           | CENTRO DOCENTE | EDUCACIÓN PRIMARIA    |               | NO            | NO         | SI          |                   |  |  |
| 4 // 🔂                                | 2025/49/11877             | BENAVENTE            | CEIP LAS ERAS           | CENTRO DOCENTE | EDUCACIÓN PRIMARIA    |               | NO            | NO         | SI          |                   |  |  |
| 6 / A                                 | 2026/40/11021             | BÓUEDA DE TOBO // A) | CEIP CRA LOS            | CENTRO DOCENTE | ETHICA/NÓAI DDIBAADIA |               | NO            | NO         | SI          |                   |  |  |

#### 4.6. RESTABLECER MIS PETICIONES

Si deseas volver al orden inicial (por ejemplo, tras una edición accidental), puedes

pulsar el botón **Restaurar**  $\bigcirc$  Restaurar en la parte superior. De esta manera se recuperará el orden original precargado por el sistema y se eliminarán todas las vacantes voluntarias que hayas añadido, manteniendo solo las de oficio.

| Grupo de adjudicación: 50-51N                                                                        | DESTING TRAS CONCURSO T                                            | RASLADOS (ZAMORA)                                                        |                                                                            |                                                                                                    |                                                                                                    |                                                                                 | Itiner        | ante       | 9           | 1              | 2 |  |  |
|----------------------------------------------------------------------------------------------------|--------------------------------------------------------------------|--------------------------------------------------------------------------|----------------------------------------------------------------------------|----------------------------------------------------------------------------------------------------|----------------------------------------------------------------------------------------------------|---------------------------------------------------------------------------------|---------------|------------|-------------|----------------|---|--|--|
| Puede solicitar continuidad en:                                                                      | 49006093, SANCHO II, ZAN                                           | NORA, 0597-PRI                                                           |                                                                            |                                                                                                    |                                                                                                    |                                                                                 | Biling        | úes        |             | 0              | 0 |  |  |
| Deberá marcar este casila para solic<br>continuidad, se añadirán el principio<br>Derecho Continuidad | char continuar en el miarno ce<br>de su listado las preticiones di | ntro en plazas cuyo especialidad pr<br>e vacantes asociadas. Puede reord | noipal coincida con la adjudicada i<br>enarías y seleccionar continuidad e |                                                                                                    | A                                                                                                    |                                                                                 | to lo         |            |             |                |   |  |  |
| Min Perticipanes Otra                                                                                | n Vacantes ND Obligatori                                           | as Mana                                                                  |                                                                            |                                                                                                    | ¡Atención!                                                                                                    |                                                                                 |               |            |             |                |   |  |  |
| L Expertar                                                                                           | Restaurar                                                          | ]                                                                        |                                                                            | Al continuar, se elimin:<br>manualmente, así com<br>volverá a cargar únicas<br>Esta acción no se puer<br>ordenación y selección | arán todas las vacantes que<br>lo cualquier cambio en el oro<br>mente la lista inicial con las<br>de deshacer. Va a perder el t<br>n de vacantes que haya reali: | ha añadido<br>den de prioridad. Se<br>vacantes de oficio.<br>rabajo de<br>zado. |               |            |             |                |   |  |  |
| Orden -                                                                                              | Vacante                                                            | Localidad ~                                                              | Centro ~                                                                   |                                                                                                    |                                                                                                    |                                                                                 | Itinerancia - | Bilingüe 🛩 | De Oficio 👻 | Caracterizació | n |  |  |
| 1 / 🖯                                                                                                | 2025/49/11838                                                      | ALCAÑICES                                                                | CEIP VIRGEN DE LA SALU                                                     |                                                                                                    | Ci                                                                                                    | ancelar Continuar                                                               | ND            | NO         | SI          |                |   |  |  |
| 2 🖬 🖨                                                                                                | 2025/49/11882                                                      | BENAVENTE                                                                | CEIP LAS ERAS                                                              | CENTRO DOCENTE                                                                                                    | AUDICIÓN Y LENGUAJE                                                                                                    |                                                                                 | ND            | NO         | Si          |                |   |  |  |
| 3 / 🔂                                                                                                | 2025/49/11879                                                      | BENAVENTE                                                                | CEIP LAS ERAS                                                              | CENTRO DOCENTE                                                                                                    | EDUCACIÓN PRIMARIA                                                                                                    |                                                                                 | ND            | NO         | SI          |                |   |  |  |
| 4 / 🖯                                                                                                | 2025/49/11877                                                      | BENAVENTE                                                                | CEIP LAS ERAS                                                              | CENTRO DOCENTE                                                                                                    | EDUCACIÓN PRIMARIA                                                                                                    |                                                                                 | NO            | NO         | SI          |                |   |  |  |
| s / 🖯                                                                                                | 2025/49/11921                                                      | BÓVEDA DE TORO (LA)                                                      | CEIP CRA LOS<br>ALMENDROS                                                  | CENTRO DOCENTE                                                                                                    | EDUCACIÓN PRIMARIA                                                                                                    |                                                                                 | NO            | NO         | SI          |                |   |  |  |

#### 5. DESCARGAR VACANTES Y PETICIONES

#### 5.1. DESCARGAR VACANTES NO OBLIGATORIAS

Esta hoja puede resultarte muy útil para filtrar y analizar las vacantes que más te interesan antes de completar la solicitud definitiva.

Desde la pantalla principal de peticiones, haz clic en la pestaña "Otras Vacantes NO Obligatorias":

| VENUS                                                                               |                                                                                                    |                   |                                          |                 |                     |               |               |                            | 0             | P PRUEBAS PRI   | uebas 🗸 |  |
|-------------------------------------------------------------------------------------|----------------------------------------------------------------------------------------------------|-------------------|------------------------------------------|-----------------|---------------------|---------------|---------------|----------------------------|---------------|-----------------|---------|--|
| Convocatoriza<br>Convocatoria                                                       | 2025 de Adj. Informatizada de do.                                                                                                    |                   | Listas<br>Grupo 50 - Lista de peticiones |                 |                     |               |               |                            |               |                 |         |  |
|                                                                                     |                                                                                                    |                   |                                          |                 |                     |               |               |                            |               |                 |         |  |
| Datos del Particip                                                                  | ante                                                                                                    |                   |                                          |                 |                     |               |               | Mis Peticiones - Total: 30 | Ofertadas: 31 |                 |         |  |
| Nombre:                                                                             | PRUEBAS PRUEBAS                                                                                                    |                   |                                          |                 | Tipo                |               | Sel.          | Ofer.                      |               |                 |         |  |
| DNI:                                                                                | 99999999R                                                                                                    |                   |                                          |                 |                     |               |               | De oficio                  |               | 29              | 29      |  |
| Capecialidades:                                                                     | U597-AL, U597-HH, 0597-PRI                                                                                                    |                   |                                          | Con continuidad |                     | 0             | 3             |                            |               |                 |         |  |
| Grupo de adjudica                                                                   | ICION: 50-SIN DESTINO TRAS CONCURSO T                                                                                                    | RASLADOS (ZAMORA) |                                          |                 |                     |               |               | Itinerante                 |               | 1               | 2       |  |
| Puede solicitar continuided en: 45000393, 544(cHo )II (2MARRA 6597:PR) Billingües 0 |                                                                                                    |                   |                                          |                 |                     |               |               |                            |               | 0               | 0       |  |
| Continuidad, se añad                                                                | Detert memory eta calla para solitor contruer nel mano centro en planas coya represaltatorprotego concolas con la siguicada en el process AEFEDI del cumory cue hayo desempeñato sus functores en dicho puesto. Si solicitos la<br>contrutatos, e abilizante las protocos fe su intereste associadas. Texte montante a la regulacada en el process AEFEDI del cumora con data apolto que ten sintereste en el processa de la regulacada en el processa de la regulacada en el processa AEFEDI del cumora con data apolto que ten tento servero cumora de la valuacada con data apolto que tento servero cumora de la valuacada con data apolto que tento servero cumora de la valuacada con data apolto que tento servero cumora de la valuacada con data apolto que tento servero cumora de la valuacada con data apolto que tento servero cumora de la valuacada con data apolto que tento servero cumora de la valuacada con data apolto que tento servero cumora de la valuacada con data apolto que tento servero cumora de la valuacada con data apolto que tento servero cumora de la valuacada con data apolto que tento servero cumora de la valuacada con data apolto que tento servero servero data apolto que tento servero servero da la valuacada con data apolto que tento servero cumora de la valuacada con data apolto que tento servero servero servero servero da la valuacada con data apolto que tento servero serveros se |                   |                                          |                 |                     |               |               |                            |               |                 |         |  |
| Derecho D                                                                           | ontinuidad                                                                                                    |                   |                                          |                 |                     |               |               |                            |               |                 |         |  |
| Mis Peticiones                                                                      | Otras Vacantes NO Obligatoria                                                                                                    | as Mapa           |                                          |                 |                     |               |               |                            |               |                 |         |  |
| 🛓 Exportar                                                                          | Titrar C Restaurar                                                                                                    | _                 |                                          |                 |                     |               |               |                            |               |                 |         |  |
| Orden 🛩                                                                             | Vacante 👻                                                                                                    | Localided 👻       | Centro 👻                                 | Tipo Centro 👻   | Especialidad 👻      | Continuidad 👻 | Itinerancia 👻 | Bilingüe 👻                 | De Oficio 🤝   | Caracterización | •       |  |
| 106                                                                                 | 2025/49/11838                                                                                                    | ALCAÑICES         | CEIP VIRGEN DE LA SALUD                  | CENTRO DOCENTE  | EDUCACIÓN PRIMARIA  |               | NO            | NO                         | SI            |                 |         |  |
| 2 /                                                                                 | 2025/49/11882                                                                                                    | BENAVENTE         | CEIP LAS ERAS                            | CENTRO DOCENTE  | AUDICIÓN Y LENGUAJE |               | NO            | NO                         | SI            |                 |         |  |
|                                                                                     | L                                                                                                    |                   |                                          |                 |                     | -             | MO            | NO                         | ei            |                 |         |  |

Una vez dentro, pulsa el botón Exportar 🔛 Exportar situado en la parte inferior izquierda.

Esto descargará automáticamente un archivo en formato .xlsx ..., compatible con Excel, LibreOffice o cualquier lector de hojas de cálculo moderno que soporte Office Open XML.

| VENUS                                                                                                    | NUS                                                                                                    |                                                                      |                                              |                                           |               |                            |             |                  |  |  |  |
|----------------------------------------------------------------------------------------------------|----------------------------------------------------------------------------------------------------|----------------------------------------------------------------------|----------------------------------------------|-------------------------------------------|---------------|----------------------------|-------------|------------------|--|--|--|
| Convocatorias<br>Convocatoria 2025 de Adj. Informatizada de do 🍷                                                                                                    | Listas<br>Grupo 50 - Lista de peticiones                                                                                                    |                                                                      |                                              |                                           |               |                            |             |                  |  |  |  |
| Datos del Participante                                                                                                    |                                                                                                    |                                                                      |                                              |                                           |               | Mis Peticiones - Total: 30 |             | Ofertadas: 31    |  |  |  |
| Nombre: PRUEBAS PRUEBAS                                                                                                    | NR: PRUEBAS PRUEBAS                                                                                                    |                                                                      |                                              |                                           |               |                            |             |                  |  |  |  |
| DNI: 99999999R                                                                                                    | 9999999R                                                                                                    |                                                                      |                                              |                                           |               |                            |             |                  |  |  |  |
| Especialidades: (55774), 557747; 5557747; 5557747;                                                                                                    |                                                                                                    |                                                                      |                                              |                                           |               |                            |             |                  |  |  |  |
| Grupo de adjudicación: SO-SIN DESTINO TRAS CONCURSO TRASLADOS (ZAMORA)                                                                                                    |                                                                                                    |                                                                      |                                              |                                           |               | Itinerante                 | 1           | 2                |  |  |  |
| Puede solicitar continuidad en: 49006093, SANCHO II, ZAMORA, 0597-PRI                                                                                                    |                                                                                                    |                                                                      |                                              |                                           |               | Bilingües                  | 0           | 0                |  |  |  |
| Deberá marcar esta casilla para solicitar continuar en el mismo centro en plazas cuya espec<br>continuidad, se añadirán al principio de su listado las peticiones de vacentes asociadas. Pas | ialidad principal coincida con la adjudicada en el ;<br>de reordenarlas y seleccionar continuidad en las ;                                                                                                    | proceso AIDPRO del curso anterio<br>vacantes con dicha poción que de | or, siempre que haya desempeñado sus<br>acoa | funciones en dicho puesto. Si solicita la |               |                            |             |                  |  |  |  |
| Derecho Continuidad                                                                                                    | and a second second sec | , and a start operating the up                                       |                                              |                                           |               |                            |             |                  |  |  |  |
| Mis Peticiones Otras Vacantes NO Obligatorias Mapa                                                                                                    |                                                                                                    |                                                                      |                                              |                                           |               |                            |             |                  |  |  |  |
| ± Eporter<br>↓ Filter                                                                                                    |                                                                                                    |                                                                      |                                              |                                           |               |                            |             |                  |  |  |  |
| Vacante - Localided -                                                                                                    | Centro 👻                                                                                                    | Tipo Centro 👻                                                        | Especialidad 👻                               | Opción Continuidad 👻                      | itinerancia 👻 | Bilingüe 👻                 | De Oficio 👻 | Caraterización 👻 |  |  |  |
|                                                                                                    | CEIP MAGDALENA DE<br>ULLOA                                                                                                    | CENTRO DOCENTE                                                       | AUDICIÓN Y LENGUAJE                          | NO                                        | SI            | NO                         | NO          | ITINERANTE       |  |  |  |

Este archivo contiene todas las vacantes ofertadas, organizadas por columnas con la siguiente información:

| A | ~ | $\times \checkmark f_x$ | ~         |              |             |              |                    |             |          |           |                |  |
|---|---|-------------------------|-----------|--------------|-------------|--------------|--------------------|-------------|----------|-----------|----------------|--|
|   | А | В                       | С         | D            | E           | F            | G                  | н           | 1        | J         | к              |  |
| 1 |   | Vacante                 | Localidad | Centro       | Tipo Centro | Especialidad | Opción Continuidad | Itinerancia | Bilingüe | De Oficio | Caraterización |  |
| 2 |   | 2025/49/120             | MONFARRAC | CEIP CRA TIE | CENTRO DOO  | EDUCACIÓN    | NO                 | SI          | NO       | NO        | ITINERANTE     |  |
| 3 |   | 2025/49/122             | TORO      | CEIP MAGDA   | CENTRO DOG  | AUDICIÓN Y   | NO                 | SI          | NO       | NO        | ITINERANTE     |  |
| 4 |   |                         |           |              |             |              |                    |             |          |           |                |  |

- Vacante: Fecha y código de la vacante.
- Localidad: Municipio donde se encuentra el centro.
- Centro: Nombre del centro educativo.
- Tipo de centro: Clasificación administrativa del centro (por ejemplo, CEIP, IES...).
- **Especialidad**: Especialidad de la vacante.
- **Continuidad**: Indica si la vacante permite solicitar continuidad.
- Itinerancia: Muestra si el puesto es itinerante entre varios centros.
- Bilingüe: Señala si la plaza es de carácter bilingüe.
- **De oficio**: Indica si la vacante se ha adjudicado de oficio.
- **Caracterización**: Tipo o nivel asociado a la vacante.

# 5.2. DESCARGAR MIS PETICIONES REALIZADAS

Esta hoja puede resultarte muy útil para filtrar y analizar las vacantes que más te interesan antes de completar la solicitud definitiva.

| VENUS                                         |                                                                                                    |                                    |                                                         |                                                                                                    |                                                                  |                                              |                                         |               |                 | 0           |          | BAS PRUEBAS 🗸 |
|-----------------------------------------------|----------------------------------------------------------------------------------------------------|------------------------------------|---------------------------------------------------------|----------------------------------------------------------------------------------------------------|------------------------------------------------------------------|----------------------------------------------|-----------------------------------------|---------------|-----------------|-------------|----------|---------------|
| Convocatorias<br>Convocatoria                 | 2025 de Adj. Informati                                                                                                    | zada de do.                        |                                                         | Listas<br>Grupo 50 - Lista de peticiones                                                                |                                                                  |                                              |                                         |               |                 |             |          |               |
| (                                             |                                                                                                    |                                    |                                                         |                                                                                                    |                                                                  |                                              |                                         |               |                 |             |          |               |
| Datos del Participa                           | ante                                                                                                    |                                    |                                                         |                                                                                                    | Mis Peticiones - Total: 29                                       |                                              |                                         | Ofertadas: 31 |                 |             |          |               |
| Nombre:                                       | PRUEBAS PRUEBAS                                                                                                    |                                    |                                                         |                                                                                                    |                                                                  | Tipo                                         |                                         | Sel.          | Ofer.           |             |          |               |
| DNI:                                          | 99999999R                                                                                                    |                                    |                                                         |                                                                                                    |                                                                  |                                              |                                         |               | De oficio       |             | 29       | 29            |
| Especialidades:                               | 0597-AL, 0597-FF, 0597-PF                                                                                                    | 9                                  |                                                         |                                                                                                    |                                                                  |                                              |                                         |               | Con continuidad |             | 0        | 3             |
| Grupo de adjudica                             | ción: 50-SIN DESTINO TRAS                                                                                                    | CONCURSO T                         | RASLADOS (ZAMORA)                                       |                                                                                                    |                                                                  |                                              |                                         |               | Itinerante      |             | 0        | 2             |
| Puede solicitar co                            | Puede solicitar continuidad en: 4005073, SANCH 9, ZANCH 9, ZANCH 9 |                                    |                                                         |                                                                                                    |                                                                  |                                              |                                         |               |                 |             |          | 0             |
| Deberá marcar esta o<br>continuidad, se añadi | esilla para solicitar continuar e<br>rán al principio de su listado la                                                                                                    | en el mismo cer<br>s peticiones de | ntro en plazas cuya especi<br>r vacantes asociadas. Pue | alidad principal coincida con la adjudicada en el p<br>de reordenarlas y seleccionar continuidad en las | roceso AIDPRO del curso anteri<br>acantes con dicha opción que o | or, siempre que haya desempeñado s<br>lesee. | us funciones en dicho puesto. Si solici | ta la         |                 |             |          |               |
| Derecho Co                                    | ontinuidad                                                                                                    | -                                  |                                                         |                                                                                                    |                                                                  |                                              |                                         |               |                 |             |          |               |
| Mis Peticiones                                | Otras Vacantes N                                                                                                    | iO Obligatoria                     | as Mapa                                                 |                                                                                                    |                                                                  |                                              |                                         |               |                 |             |          |               |
| 🛃 Exportar                                    | T Filtrar                                                                                                    | estaurar                           |                                                         |                                                                                                    |                                                                  |                                              |                                         |               |                 |             |          |               |
| Orden 🛩                                       | Vacar                                                                                                    | te 🗸                               | Localided $\vee$                                        | Centro 👻                                                                                                | Tipo Centro 👻                                                    | Especialidad 🛩                               | Continuidad 👻                           | Itinerancia   | ✓ Bilingüe ✓    | De Oficio 👻 | Caracter | ización ~     |
| 1 / 🖯                                         | 2025/4                                                                                                    | 0/11838                            | ALCAÑICES                                               | CEIP VIRGEN DE LA SALUD                                                                                 | CENTRO DOCENTE                                                   | EDUCACIÓN PRIMARIA                           |                                         | NO            | NO              | SI          |          |               |
| 2 /                                           | 2025/4                                                                                                    | 9/11882                            | BENAVENTE                                               | CEIP LAS ERAS                                                                                           | CENTRO DOCENTE                                                   | AUDICIÓN Y LENGUAJE                          |                                         | NO            | NO              | SI          |          |               |
| 3 / 🖯                                         | 2025/4                                                                                                    | 9/11879                            | BENAVENTE                                               | CEIP LAS ERAS                                                                                           | CENTRO DOCENTE                                                   | EDUCACIÓN PRIMARIA                           |                                         | ND            | NO              | SI          |          |               |

Desde la pantalla principal de peticiones, haz clic en la pestaña "MIS PETICIONES":

Una vez dentro, pulsa el botón Exportar situado en la parte inferior izquierda. Esto descargará automáticamente un archivo en formato .xlsx, compatible con Excel, LibreOffice o cualquier lector de hojas de cálculo moderno que soporte Office Open XML.

| VENUS                                        | venus                                                                             |                                                             |                                                          |                                                                                                    |                                                                    |                                                |                                    |               |                            |  |
|----------------------------------------------|-----------------------------------------------------------------------------------|-------------------------------------------------------------|----------------------------------------------------------|----------------------------------------------------------------------------------------------------|--------------------------------------------------------------------|------------------------------------------------|------------------------------------|---------------|----------------------------|--|
| Convocatorias                                | 2025 do Adi J                                                                     | nformatizada da da                                          |                                                          | Listas<br>Crupo 50 Listo do poticionos                                                                |                                                                    |                                                |                                    |               |                            |  |
| Convocatoria                                 | 2025 de Adj. II                                                                   | mormatizada de do.                                          | •                                                        | Grupo 50 - Lista de peticiones                                                                        |                                                                    |                                                |                                    |               |                            |  |
| Datos del Particip                           | ante                                                                              |                                                             |                                                          |                                                                                                    |                                                                    |                                                |                                    |               | Mis Peticiones - Total: 29 |  |
| Nombre:                                      | PRUEBAS PRU                                                                       | JEBAS                                                       |                                                          |                                                                                                    |                                                                    |                                                |                                    |               | Тіро                       |  |
| DNI:                                         | 99999999R De oficio                                                               |                                                             |                                                          |                                                                                                    |                                                                    |                                                |                                    |               |                            |  |
| Especialidades:                              | Jildades: 0597-AL_0597-AF_0597-PRI Concontinuidad                                 |                                                             |                                                          |                                                                                                    |                                                                    |                                                |                                    |               |                            |  |
| Grupo de adjudica                            | Grupo de adjudicación: So Sin DESTINO TRAS CONCURSO TRASLACOS (ZAMORA) Itinerante |                                                             |                                                          |                                                                                                    |                                                                    |                                                |                                    |               |                            |  |
| Puede solicitar co                           | Puede solicitar continuidad en: 4500593, SANCHO II, ZAMORA, 0597-FRI Billingües   |                                                             |                                                          |                                                                                                    |                                                                    |                                                |                                    |               |                            |  |
| Deberá marcar esta o<br>continuidad, se añad | casilla para solicitar<br>irán al principio de s                                  | r continuar en el mismo cer<br>su listado las peticiones de | tro en plazas cuya especial<br>vacantes asociadas. Puede | lidad principal coincida con la adjudicada en el j<br>e reordenarlas y seleccionar continuidad en las | proceso AIDPRO del curso anteri<br>vacantes con dicha opción que o | ior, siempre que haya desempeñado su<br>Jesee. | s funciones en dicho puesto. Si so | licita la     |                            |  |
| Derecho C                                    | ontinuidad                                                                        |                                                             |                                                          |                                                                                                    |                                                                    |                                                |                                    |               |                            |  |
| Mis Peticiones                               | Otras V                                                                           | acantes NO Obligatoria                                      | as Mapa                                                  |                                                                                                    |                                                                    |                                                |                                    |               |                            |  |
| Exportar                                     | <b>Y</b> Filtrar                                                                  | C Restaurar                                                 |                                                          |                                                                                                    |                                                                    |                                                |                                    |               |                            |  |
| Orden 👻                                      |                                                                                   | Vacante 👻                                                   | Localidad 👻                                              | Centro 👻                                                                                              | Tipo Centro 👻                                                      | Especialidad 👻                                 | Continuidad 👻                      | Itinerancia 🕤 | Bilingüe 👻                 |  |
| 1 /                                          | 5                                                                                 | 2025/49/11838                                               | ALCAÑICES                                                | CEIP VIRGEN DE LA SALUD                                                                               | CENTRO DOCENTE                                                     | EDUCACIÓN PRIMARIA                             |                                    | NO            | NO                         |  |
| 2 0                                          | 5                                                                                 | 2025/49/11882                                               | BENAVENTE                                                | CEIP LAS ERAS                                                                                         | CENTRO DOCENTE                                                     | AUDICIÓN Y LENGUAJE                            |                                    | NO            | NO                         |  |
| з 🧷 🗄                                        | 5                                                                                 | 2025/49/11879                                               | BENAVENTE                                                | CEIP LAS ERAS                                                                                         | CENTRO DOCENTE                                                     | EDUCACIÓN PRIMARIA                             |                                    | NO            | NO                         |  |

Este archivo contiene todas las vacantes ofertadas, organizadas por columnas con la siguiente información:

| 0  | 17 .  | $\sim$ : $\times \checkmark f_x$ | ~           |              |             |              |             |             |          |           |               |            |         |
|----|-------|----------------------------------|-------------|--------------|-------------|--------------|-------------|-------------|----------|-----------|---------------|------------|---------|
|    | А     | В                                | С           | D            | E           | F            | G           | Н           | 1        | J         | K             | L          | М       |
| 1  | Orden | Vacante                          | Localidad   | Centro       | Tipo Centro | Especialidad | Continuidad | Itinerancia | Bilingüe | De Oficio | Caracterizaci | ón         |         |
| 2  |       | 1 2025/49/118                    | ALCAÑICES   | CEIP VIRGEN  | CENTRO DO   | EDUCACIÓN    | NO          | NO          | NO       | SI        |               |            |         |
| 3  |       | 2 2025/49/118                    | BENAVENTE   | CEIP LAS ERA | CENTRO DO   | AUDICIÓN Y   | NO          | NO          | NO       | SI        |               |            |         |
| 4  |       | 3 2025/49/118                    | BENAVENTE   | CEIP LAS ERA | CENTRO DO   | EDUCACIÓN    | NO          | NO          | NO       | SI        |               |            |         |
| 5  |       | 4 2025/49/118                    | BENAVENTE   | CEIP LAS ERA | CENTRO DO   | EDUCACIÓN    | NO          | NO          | NO       | SI        |               |            |         |
| 6  |       | 5 2025/49/119                    | BÓVEDA DE   | CEIP CRA LO  | CENTRO DO   | EDUCACIÓN    | NO          | NO          | NO       | SI        |               |            |         |
| 7  |       | 6 2025/49/119                    | CAMARZANA   | CEIP EL TERA | CENTRO DO   | EDUCACIÓN    | NO          | NO          | NO       | SI        |               |            |         |
| 8  |       | 7 2025/49/119                    | CORESES     | CEO CENTRO   | CENTRO DO   | EDUCACIÓN    | NO          | NO          | NO       | SI        |               |            |         |
| 9  |       | 8 2025/49/120                    | FERRERAS DI | CEIP CRA DE  | CENTRO DO   | EDUCACIÓN    | NO          | NO          | NO       | SI        |               |            |         |
| 10 |       | 9 2025/49/121                    | MORALEJA D  | CEIP CRA DE  | CENTRO DO   | EDUCACIÓN    | NO          | NO          | NO       | SI        |               |            |         |
| 11 |       | 10 2025/49/121                   | MORALEJA D  | CEIP CRA DE  | CENTRO DO   | EDUCACIÓN    | NO          | NO          | NO       | SI        |               |            |         |
| 12 |       | 11 2025/49/121                   | SANTA CRIST | CEIP CRA TR  | CENTRO DO   | EDUCACIÓN    | NO          | NO          | NO       | SI        | ASIGNATURA    | S COMPLEME | NTARIAS |
| 13 |       | 12 2025/49/121                   | SANTIBÁÑEZ  | CEIP SANSUE  | CENTRO DO   | EDUCACIÓN    | NO          | NO          | NO       | SI        | ASIGNATURA    | S COMPLEME | NTARIAS |
| 14 |       | 13 2025/49/121                   | SANTIBÁÑEZ  | CEIP SANSUE  | CENTRO DO   | EDUCACIÓN    | NO          | NO          | NO       | SI        |               |            |         |

# • Orden: NÚMERO QUE INDICA LA PRIORIDAD QUE HAS ASIGNADO A CADA VACANTE.

- Vacante: Código y fecha de la vacante.
- Localidad: Municipio en el que se encuentra el centro.
- Centro: Nombre del centro educativo.
- Tipo de centro: Clasificación administrativa del centro.
- **Especialidad:** Especialidad de la vacante solicitada.
- **Continuidad:** Si la plaza permite solicitar continuidad.
- Itinerancia: Indica si es una plaza compartida entre varios centros.
- Bilingüe: Muestra si la vacante es de carácter bilingüe.
- **De oficio:** Si la vacante puede adjudicarse de forma automática.
- Caracterización: Tipo o nivel asociado a la vacante.

#### 6. GRABACION, COMPROBANTE Y REGISTRO

#### 6.1. GRABACIÓN:

#### NO EXISTE BOTÓN DE GRABACIÓN.

La grabación se lleva a cabo de forma automática en cuanto se realiza cualquier operación de modificación. Se consideran como peticiones definitivas y su orden aquellas vacantes que constan en la pestaña MIS PETICIONES en el momento de finalización del plazo de peticiones.

# 6.2. COMPROBANTE:

Una vez finalizado el plazo de peticiones se podrá descargar el COMPROBANTE en pdf con las peticiones realizadas.

Antes del fin del plazo de peticiones se puede descargar en la pestaña MIS PETICIONES un documento de trabajo en Excel en el que se muestran las peticiones en ese momento.

NO OLVIDES COMPROBAR, ANTES DE LA FINALIZACIÓN DEL PLAZO, QUE EN EL DOCUMENTO EXCEL CONSTAN LAS VACANTES QUE DESEA PEDIR Y EN EL ORDEN QUE DESEA.

# 6.3. REGISTRO ELECTRÓNICO:

No hay registro electrónico ni presencial de la solicitud. Se considera como definitiva la lista de peticiones que consta en la pestaña MIS PETICIONES, con el orden que en ella figura y que puede descargar como documento de trabajo en Excel

# 7. PREGUNTAS FRECUENTES

¿Qué diferencia hay entre vacante de oficio y vacante voluntaria? Las vacantes de oficio se cargan automáticamente a cada participante por su perfil, publicado en el listado definitivo de participantes (especialidades, acreditación lingüística,...); las voluntarias deben seleccionarse manualmente.

¿Puedo cambiar el orden de las vacantes seleccionadas? Sí, usando el icono del lápiz en la pestaña "MIS PETICIONES".

¿Qué es una vacante de continuidad? Es una vacante sobre la que puedes ejercer el derecho para continuar en el centro en el que has desempeñado tu labor docente en el curso 2024/2025 siempre que cumplas los requisitos establecidos.

¿Qué hago si me he equivocado al seleccionar? Puedes eliminar la vacante y volver a seleccionarla correctamente desde "OFERTADAS".

# 8. GLOSARIO DE TÉRMINOS

| Término         | Definición                                                                               |
|-----------------|------------------------------------------------------------------------------------------|
| Vacante         | Plaza disponible para adjudicación provisional.                                          |
| De oficio       | Vacante cargada automáticamente por la administración.                                   |
| Continuidad     | Derecho a mantener destino si se cumplen los requisitos recogidos<br>en la convocatoria. |
| Itinerante      | Vacante con horario en centros de diferentes localidades.                                |
| Caracterización | Clasificación interna del tipo de vacante.                                               |

# 9. ERRORES COMUNES A EVITAR

- No revisar el orden final de las vacantes seleccionadas.
- Olvidar aplicar filtros y perderse vacantes interesantes.
- Confundir vacantes de continuidad con ordinarias.
- Seleccionar centros alejados geográficamente sin querer.

# **10. CONSEJOS PRÁCTICOS**

- Usa el mapa para tener una visión clara de la ubicación de los centros.
- Exporta tus peticiones para conservar una copia como respaldo.
- Ordena las vacantes por preferencia real antes de finalizar.

#### 11. RECURSOS DE AYUDA Y CONTACTO

- Atención general y soporte telefónico: 012 (desde fuera de Castilla y León: 983 327 850)
- Información sobre adjudicaciones: Dirección Provincial de Educación correspondiente
- Portal del Profesorado: www.educa.jcyl.es